## 2021 年僑務委員會全球僑校學生作文比賽

### 參賽者使用比賽平臺流程(賽前練習及比賽)

#### Step.1 進入比賽平臺介紹頁

進到全球華文網→點選活動橫幅 banner

(活動網址 https://Composition. Taiwan-World. Net)→進入比賽介紹頁

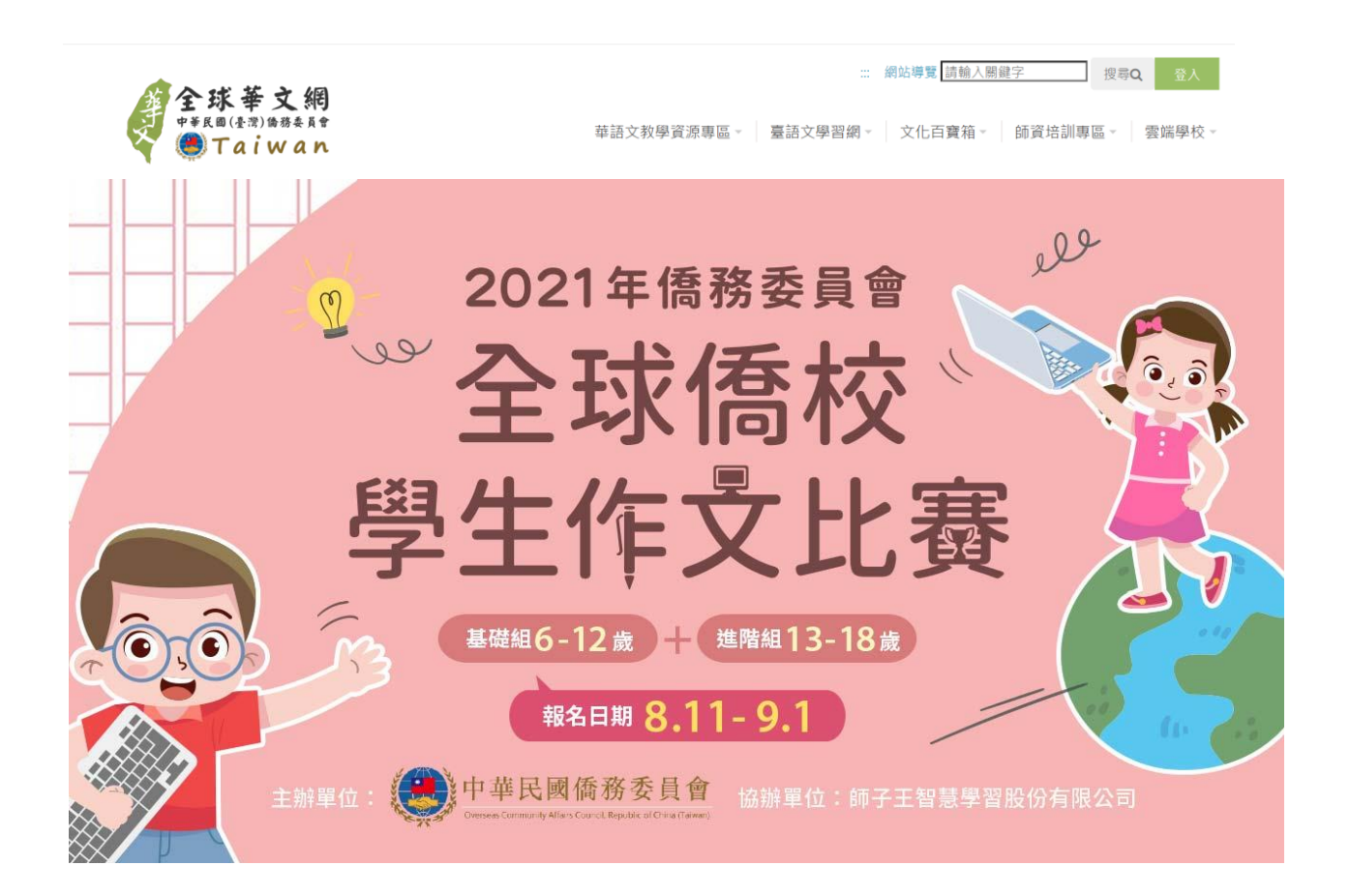

#### \*比賽路徑:請點選「比賽平臺」進入比賽平臺(2021年8月11日起開放賽前練習):

(說明:點擊按鈕後會直接連到比賽平臺頁面)

本比賽平臺提供參賽者為期3星期3題作文練習題目,供賽前練習。 請於報名成功後,進入比賽平臺頁面並點選[賽前練習]進入寫作平臺,登入帳號及密碼, 並於指定時間內進行寫作練習及比賽。 **比賽平臺** 

# Step.2 至比賽平臺,進入【賽前練習】進行線上寫作練習 進到比賽平臺按【賽前練習】進入寫作平臺。 ※備註說明:按鈕名稱將依照比賽期程變更為【初賽】或【複賽】

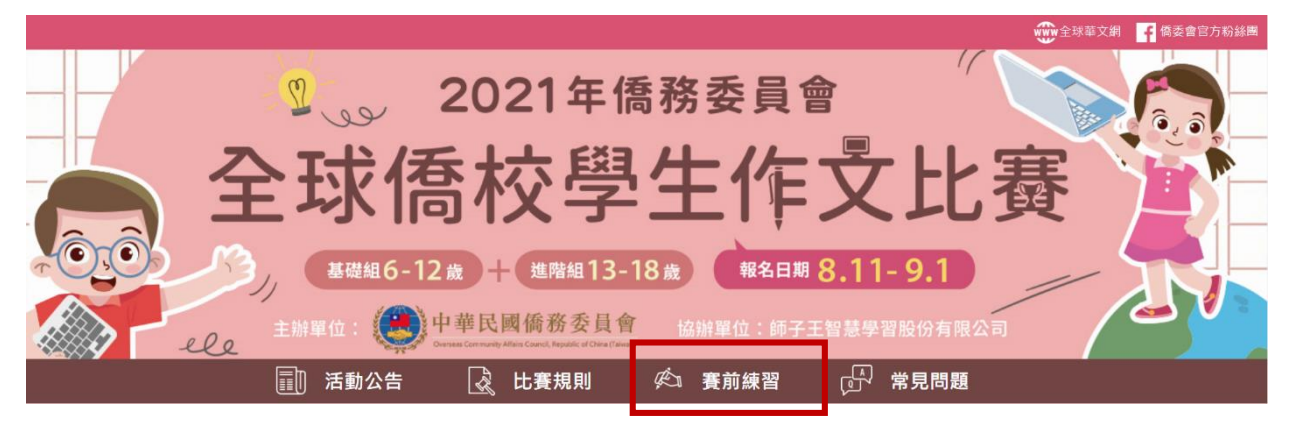

#### Step.3 進入比賽平臺的登入頁面

參賽者於登入頁面中輸入個人的帳號與密碼後即可進入比賽平臺 ※備註說明:若忘記密碼,請點選【忘記密碼】,依照指示步驟處理。如有其 他問題,請來信至師子王智慧學習客服信箱:<u>service@lionkinglearning.com</u>

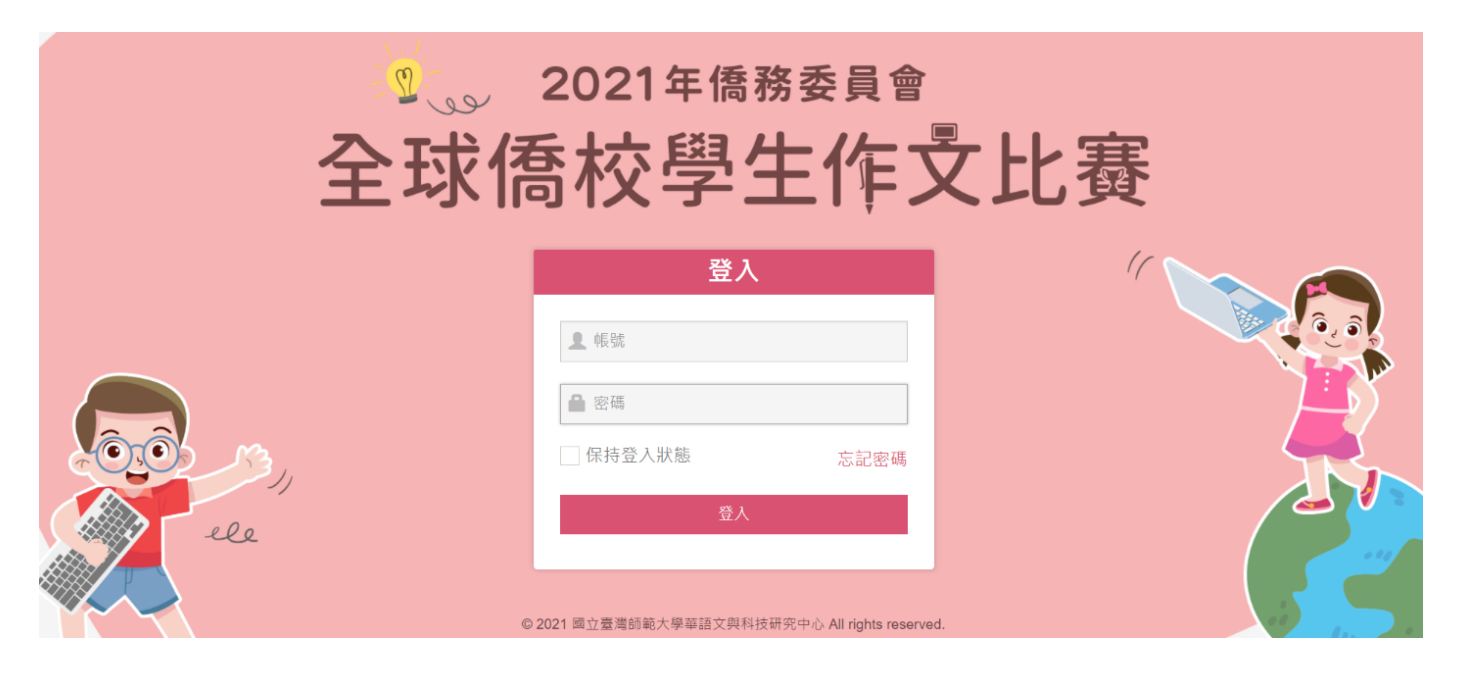

#### Step.4 前往比賽任務選擇頁

成功登入後,即進入比賽任務選擇頁。

活動期間,比賽任務選擇頁面中會依比賽時間先後有「賽前練習」、「初賽」及「複賽」三項比賽任務。

比賽任務開放期間,系統會以白底顯示功能按鈕。

| 2021年<br>の<br>全球僑校學生  | <sup>医黄骨</sup><br>上作文比赛   |  |
|-----------------------|---------------------------|--|
|                       | <b>⊥</b> ccname · 歡迎您! 登出 |  |
| 賽前練習                  | 初賽                        |  |
| 2021/08/11~2021/09/01 | 2021/09/08 ~ 2021/09/15   |  |
| 進入                    | 進入                        |  |
|                       |                           |  |
| A 2021 國內書港研修士總等等今期到  | 法开现中心 All rights reserved |  |

#### Step.5 進入賽前練習活動頁面

點選【賽前練習】的【進入】功能按鈕後,進到賽前練習活動頁面,此頁面 會顯示本次活動提供的三道賽前練習題目。

本活動中,各練習題目只提供一次的練習機會,如果參賽者已經完成該題 目,點選該題目即可觀看練習記錄。

|            | 2021年僑務委員會<br>全球僑校學生作文            | 比賽                        |
|------------|-----------------------------------|---------------------------|
|            |                                   | <b>⊥</b> ccname · 歡迎您! 登出 |
| 賽前練習 題目:   |                                   |                           |
| <b>練習1</b> | <b>練習2</b>                        | (觀看該習記錄)                  |
|            |                                   | 完成練習後,點選該題目<br>即可觀看練習紀錄   |
|            | © 2021 國立臺灣師範大學華語文與科技研究中心 All rig | ghts reserved.            |

# Step.6 觀看寫作引導圖文說明,準備進行寫作練習 參賽者點選尚未練習的題目時,頁面會顯示該練習題目的寫作引導文與

参賽者點選向不練習的題日时,頁面曾顯示該練習題日的為作引等又與 參考圖片。當參賽者閱讀完引導文、圖片後,點選畫面最下方的 【開始練習】按鈕,即可開始進行寫作練習。

| 全球僑校學生作 <b>支比</b> 賽                 |                           |
|-------------------------------------|---------------------------|
|                                     | <b>⊥</b> ccname → 歡迎您! 登出 |
| 賽前練習 題目:<br>第21  範例 <sup>#22</sup>  |                           |
| 我最喜歡的台灣小吃                           |                           |
|                                     |                           |
| 說一個你最喜歡吃的台灣食物(名稱?在哪裡?為什麼?有什麼特別的地方?) |                           |
| 最讓你印象深刻的是什麼?你會介紹朋友吃嗎?為什麼?           |                           |
| 開始練習                                |                           |

## Step.7 認識比賽平臺基本資訊及功能

賽前練習的寫作練習頁面,包含寫作題目名稱、最低字數限制、目前字數及 剩餘時間等基本資訊,以及【自動存檔】、【先存檔】、【寫作完成】及【離 開】等功能鈕。賽前練習無時間限制,系統將自動計算目前字數,參賽者可 自行檢視作答情況。

|                               | 2021年僑務委員會<br>全球僑校學生作文比赛 |                   |
|-------------------------------|--------------------------|-------------------|
|                               |                          | 👤 ccname ,歡迎您! 💆出 |
| 賽前練習 - 練習                     |                          |                   |
| 最低字數:200<br>目前字數:0 字<br>請在此輸入 |                          |                   |
| ✔ 自動存檔                        | 先存檔 高作完成 離開              |                   |
|                               |                          |                   |

基本資訊

| 寫作題目名稱 | 賽前練習題共三題                    |
|--------|-----------------------------|
| 最低字數資訊 | 表示本道題目最少需達指定的字數後,系統方允許參     |
|        | 賽者提交寫作內容,最低字數限制會因參賽者報名的     |
|        | 組別而異,「基礎組」最低字數限制為 200 字,「進階 |
|        | 組」最低字數限制為 500 字。            |
| 目前字數資訊 | 表示參賽者當前已撰寫的字元數量,此資訊由系統即     |
|        | 時計算該數值並回饋於頁面。               |
| 剩餘時間資訊 | 表示參賽者尚能進行寫作的時間,此資訊只在「初      |
|        | 賽」與「複賽」任務期間採計。              |

功能按鈕

| 自動存檔 | 自動存檔功能預設為已勾選,系統每10分鐘會將參 |
|------|-------------------------|
|      | 賽者撰寫的寫作內容儲存至系統資料庫中,避免參賽 |
|      | 者因不可抗力之因素導致寫作內容遺失。      |
| 先存檔  | 可讓參賽者隨時將寫作內容儲存至系統資料庫中,  |
|      | 可避免資料遺失。                |
| 離開   | 可讓參賽者隨時選擇是否繼續撰寫內容,當參賽者觸 |
|      | 動離開功能鈕後,可以選擇直接離開撰寫頁面,或將 |
|      | 目前的寫作內容儲存後再離開。          |
| 寫作完成 | 可讓參賽者將寫作完成品儲存至系統資料庫中,並啟 |
|      | 動機器自動評分程序,分析該篇寫作內容後給予總分 |
|      | 分數、四面向分數及評語。            |

# ▼當參賽者點選【先存檔】按鈕後,系統會出現畫面中的提示語

|           | 存檔成功!<br>※注意!您並非正式完成提交。 | F |
|-----------|-------------------------|---|
| 賽前練習 - 練習 | 確認                      |   |
| 請在此輸入     |                         |   |
| ✔ 自動存檔    | 先存檔 寫作完成 離開             |   |

▼當參賽者點選【離開】按鈕後,系統會出現畫面中的提示語

參賽者可選擇直接離開撰寫頁面,或將目前的寫作內容儲存後再離開。

|                      | 您是否要離開本篇寫作內容? |  |
|----------------------|---------------|--|
| 賽前練習 - 練習 一個值        | 儲存後離開直接離開     |  |
| 最低字數:200<br>目前字數:0 字 |               |  |
| 請在此輸入                |               |  |
| ▶ 自動存檔               | 先存檔寫作完成離開     |  |

▼當參賽者點選【寫作完成】按鈕後,系統會出現畫面中的提示語,提交後 可讓參賽者將寫作完成品儲存至系統資料庫中,並進入自動評分程序,分析 該篇寫作內容後給予總分分數、四面向分數及評語。

|                        | 您是否要提交本篇寫作內容?      | ▲ 張三 · 歡迎您! 登出 |
|------------------------|--------------------|----------------|
| 賽前練習 - 練習1 一二          | 提交不,繼續寫            |                |
| 最低字數:200字<br>目前字數:262字 |                    | 剩餘時間:分秒        |
| 請在此輸入                  |                    |                |
|                        |                    |                |
|                        |                    |                |
| ■ 白新左接                 |                    |                |
|                        | 先存檔 <b>寫作完成</b> 離開 |                |

完成後,系統會預先檢查該作品是否有過多的簡體字,當簡體字數量超過20 字,系統會出現以下提示語,請參賽者適時調整內容。

| 賽前練習 - 練習1 一二                   | 作品中有大量簡體中文字,<br>請修改後再次提交! | ▲ 張三 · 歡迎您! 登出 |
|---------------------------------|---------------------------|----------------|
| 最低字數:200字<br>目前字數:262字<br>請在此輸入 | 確認                        | 剩餘時間:分秒        |
| ✔ 自動存檔                          | 先存檔                       |                |

#### Step.8 寫作完成及觀看寫作紀錄

當按寫作完成後,可看到系統給的評語及分數。透過點選含有【觀看練習記錄】資訊的按鈕(P.5),即可看到該練習題的練習記錄,如下圖所示。

| 全球                                                                                                    | 2021年僑務委員會<br>喬校學生作支上                                                                                                    | 比賽                                                                                                    |                  |    |
|----------------------------------------------------------------------------------------------------|----------------------------------------------------------------------------------------------------|----------------------------------------------------------------------------------------------------|------------------|----|
|                                                                                                    |                                                                                                    |                                                                                                    | L ccname · 歡迎您 ! | 登出 |
| 賽前練習 - 練習                                                                                                    |                                                                                                    |                                                                                                    |                  |    |
| 最低字數 : 200<br>目前字數 : 0 字<br>請在此輸入                                                                                                    |                                                                                                    |                                                                                                    |                  |    |
| ✔ 自動存備                                                                                                    | 先存檔 寫作完成 雕開                                                                                                    |                                                                                                    |                  |    |
| © 2021 國立臺                                                                                                    | 彎師範大學華語文與科技研究中心 All rights                                                                                                    | reserved.                                                                                                    |                  |    |
|                                                                                                    |                                                                                                    |                                                                                                    |                  |    |
| 全球                                                                                                    | 2021年僑務委員會<br>僑校學生作支出                                                                                                    | 比賽                                                                                                    |                  |    |
|                                                                                                    |                                                                                                    |                                                                                                    | 👤 ccname ,歡迎您!   | 登出 |
| 賽前練習紀錄 - 練習                                                                                                    |                                                                                                    | 返回                                                                                                    |                  |    |
| 分数與評語<br>「日的内容」「句型語法」<br>各間分数<br>日館結構」「司 全語法」<br>「日前内容」「句型語法」」<br>「日前内容」「句型語法」」<br>「日前内容」「句型語法」」<br>「日前内容」「句型語法」」<br>「日前内容」「句型語法」」<br>「日前内容」「句型語法」」<br>「日前内容」「句型語法」」<br>「日前内容」「句型語法」」<br>「日前内容」「句型語法」」<br>「日前内容」「句型語法」」<br>「日前内容」「句型語法」」<br>「日前内容」「句型語法」」<br>「日前内容」「句型語法」」<br>「日前内容」「日前内容」」<br>「日前内容」「日前内容」」<br>「日前内容」「日前内容」「日前」」<br>「日前内容」「日前」」<br>「日前内容」「日前」」<br>「日前」「日前」」<br>「日前」」<br>「日前」」<br>「日前」」<br>「」<br>「」<br>「」<br>「」<br>「」<br>「」<br>「」<br>「」<br>「」 | 在距今一百年前的1920年8月<br>了投票的權利。在華盛頓,<br>機構都在舉辦或計劃舉辦一<br>被遺忘的人物。(它們和這」<br>費開放。)在這個或許會出<br>會覺得來首都旅遊很檜心。<br>食業迎來蓬勃發展,為遊客<br>樓的地方,華盛頓呈現出多<br>也是美國社會與國際影響融<br>街地區擠滿了歷史悠久的劇<br>go音樂也是在這裡開創先河<br>级餐厅,这里还出现了一批<br>比亚和寮国菜。虽然有一种<br>表面,但华盛顿仍坚守其历<br>——一个让所有美国人反思 | 目18日,憲法第19修正案通過,美國女性贏得<br>國會圖書館、國家歷史博物館和國家檔案館等<br>些長期展覽,以紀念這一里程碑事件以及那些<br>座城市大部分的博物館和紀念地一樣,全都免<br>見前所未有的政治焦慮的大選年,一些人可能<br>旦近年來,特區本已十分豐富的文化底蘊和美<br>是供了大量新鮮的景點和美味。在遠離政府大<br>元的身份,它是一座以少數族裔為主的城市,<br>合的大都會中心。有時被稱為黑色百老匯的U<br>院和音樂廳,曾是爵士樂風生水起的地方,go-<br>。除了為數不多但仍逐漸增加的高消米其林星<br>更年轻、更先锋的餐厅,有相当地道的埃塞俄<br>现代的、本土的、不斷演变的文化渗透于城市<br>史理想,是一座建立在共同遗产之上的城市<br>共同身份的地方,哪怕是在这个充满争议的选 |                  |    |
| 府 風 秒 到 登 證 分 數 上 2<br>您的寫作有多段內容與網<br>您的寫作方向與大多數同<br>同                                                                                                    | 的「觀看許器」<br>路作品相似,<br>分作品略有不                                                                                                    |                                                                                                    |                  |    |

# 進入初賽任務

#### 進入【初賽】進行線上寫作

點選【初賽】的【進入】功能按鈕後,系統畫面會導向任務解說頁面。

| 2021年僑務委員會<br>全球僑校學生作文比賽 |                           |  |
|--------------------------|---------------------------|--|
|                          | ▲ 張三 , 歡迎您 ! 登出           |  |
| 賽前練習                     | 初賽                        |  |
| 2021/08/11 ~ 2021/09/01  | 2021/09/08 ~ 2021/09/15   |  |
| 進入                       | (限時:1 小時 30 分)<br>進入      |  |
|                          |                           |  |
|                          |                           |  |
|                          |                           |  |
| © 2021 國立臺灣師範大學華語文與科技研   | 研究中心 All rights reserved. |  |

## 【初賽】比賽平臺內容和賽前練習一樣

請可看第7、8頁-Step.7 認識比賽平臺基本資訊及功能

▼「初賽」為正式比賽,全體參賽者使用同一道題目,任務解說頁面顯示比 賽題目的引導文、圖片。當參賽者閱讀完引導文、圖片後,點選下方的【開 始撰寫】按鈕,立即開始初賽任務。

## 2021年僑務委員會 全球僑校學生作文比賽

▲ 張三, 歡迎您! 登出

#### 初賽題目:初賽專用題目

(限時:1小時30分)

寫作引導:

初賽專用引導文~初賽專用引導文~初賽專用引導文

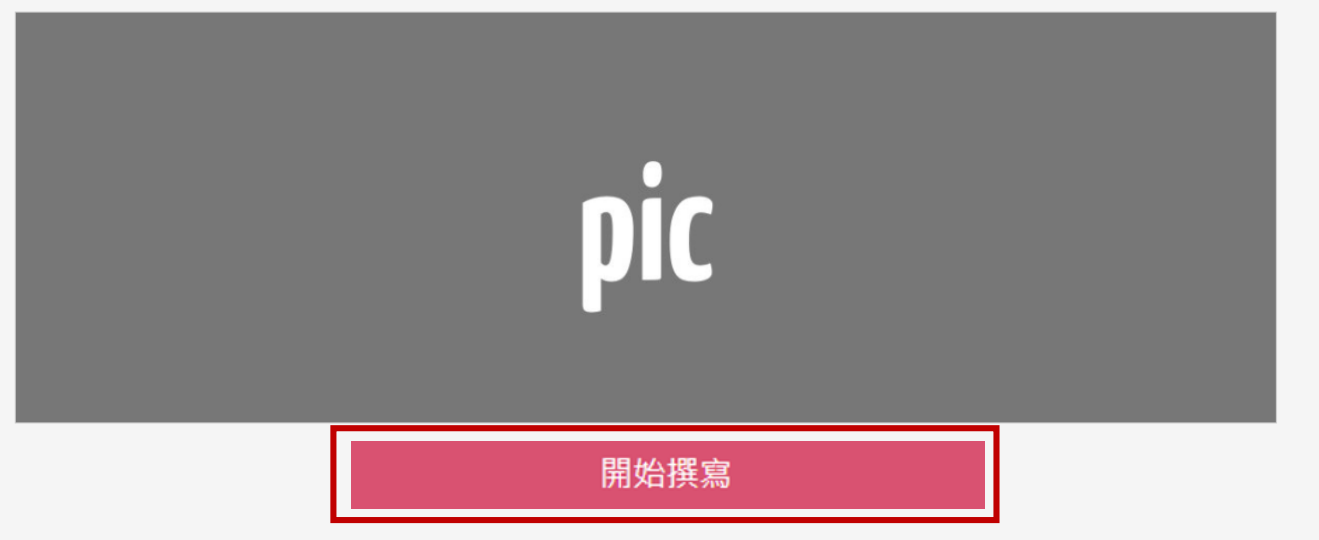

▼「初賽」為正式比賽,具有時間限制性,剩餘時間資訊欄位會顯示參賽者的作答時間,如圖中的剩餘時間「10分45秒」。

當剩餘時間低於10分鐘時,剩餘時間資訊欄位會轉變成紅色粗體字,表示時間即將結束。

| 2021年僑務委員會<br>全球僑校學生作文比賽                                                                                                    |                         |
|----------------------------------------------------------------------------------------------------|-------------------------|
|                                                                                                    | ▲ 張三 , 歡迎您 ! 登出         |
| 初賽題目 - 初賽專用題目                                                                                                    |                         |
| <ul> <li>器信字號:200字</li> <li>E捕字数:202字</li> <li>請在此輸入</li> <li>(1) 剩餘時間低於10分鐘時,建議【先存:</li> <li>(2) 比賽結束前點選【寫作完成】送出提</li> <li>(3) 時間結束,若未完成提交,系統則會自出最近一次存檔內容。</li> <li>(4) 若比賽時間未結束,參賽者登出或離面,則系統無法送出評分。</li> </ul> | 檔】。<br>交。<br>自動送<br>集開畫 |
| ✓ 自動存檔     先存檔   寫作完成                                                                                                    |                         |

▼當參賽者完成寫作作品後,點選寫作完成按鈕且通過系統檢驗,頁面會顯示以下畫面,表示參賽者已完成初賽任務。

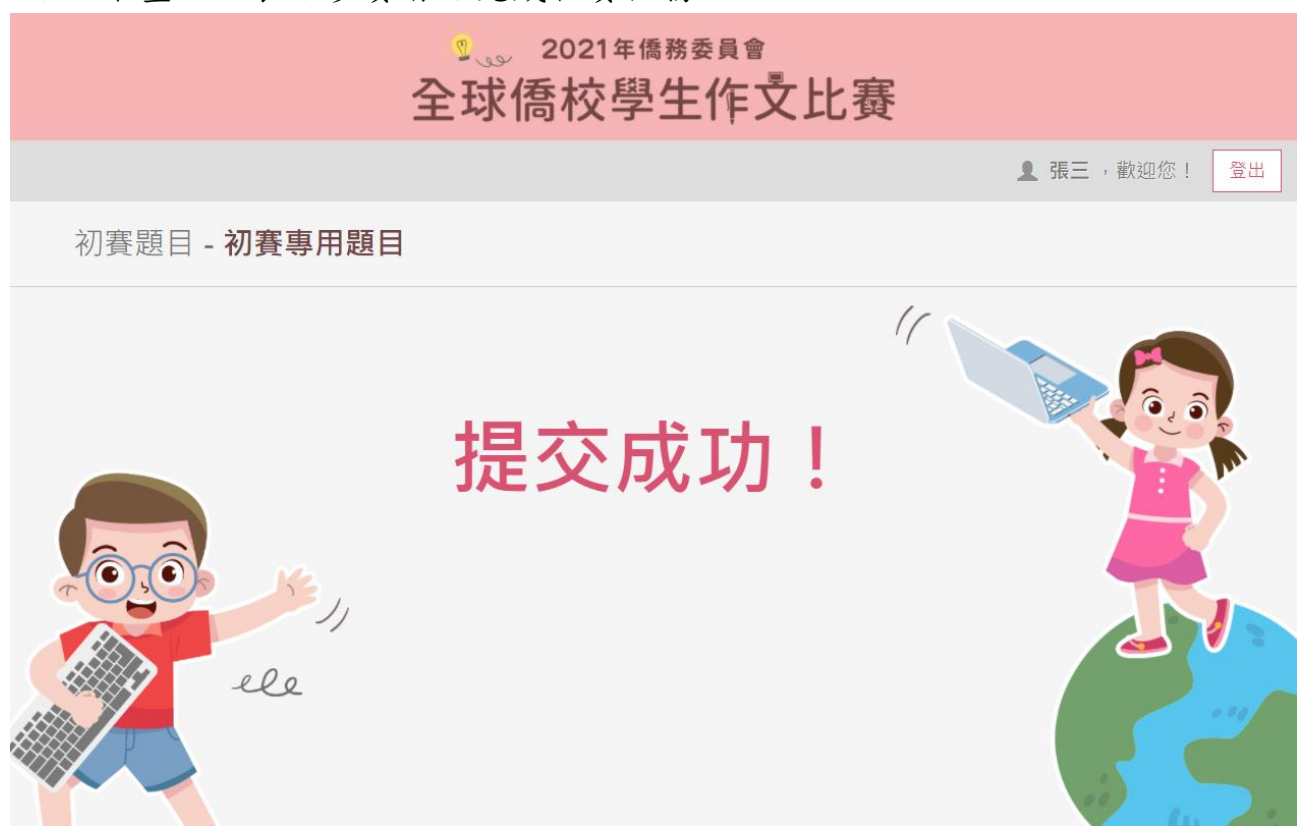

# 進入複賽任務

#### 進入【複賽】進行線上寫作

點選【複賽】的【進入】功能按鈕後,系統畫面會導向指定頁面

| 2021年僑務委員會<br>全球僑校學生作文比賽                       |                                                           |  |
|------------------------------------------------|-----------------------------------------------------------|--|
|                                                | ▲ 張三 , 歡迎您 !                                              |  |
| <b>賽前練習</b><br>2021/08/11~2021/09/01<br>進入     | <b>複賽</b><br>2021/10/30~2021/10/31<br>(限時:1小時 30 分)<br>進入 |  |
|                                                |                                                           |  |
| © 2021 國立臺灣師範大學華語文與科技研究中心 All rights reserved. |                                                           |  |

## 【複賽】比賽平臺內容和賽前練習一樣

#### 請可看第7、8頁-Step.7 認識比賽平臺基本資訊及功能

▼「複賽」為正式比賽,具有時間限制性,剩餘時間資訊欄位會顯示參賽者 的作答時間,如圖中的剩餘時間「1時16分」。複賽題目於比賽當日由監考 人員宣布。當剩餘時間低於10分鐘時,剩餘時間資訊欄位會轉變成紅色粗體 字,表示時間即將結束。

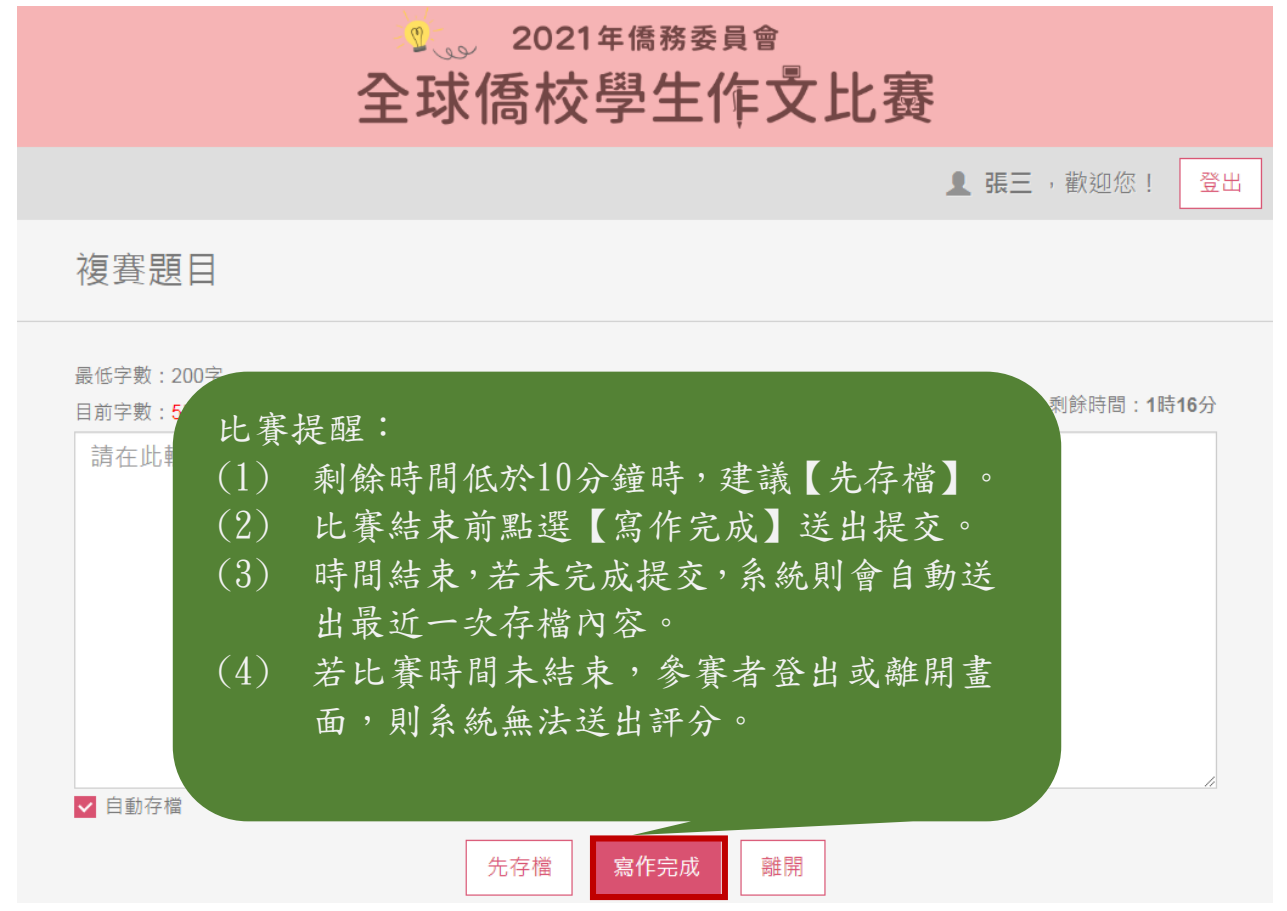

▼當參賽者完成寫作作品後,點選寫作完成按鈕且通過系統檢驗,頁面會顯示以下畫面,表示參賽者已完成複賽任務。

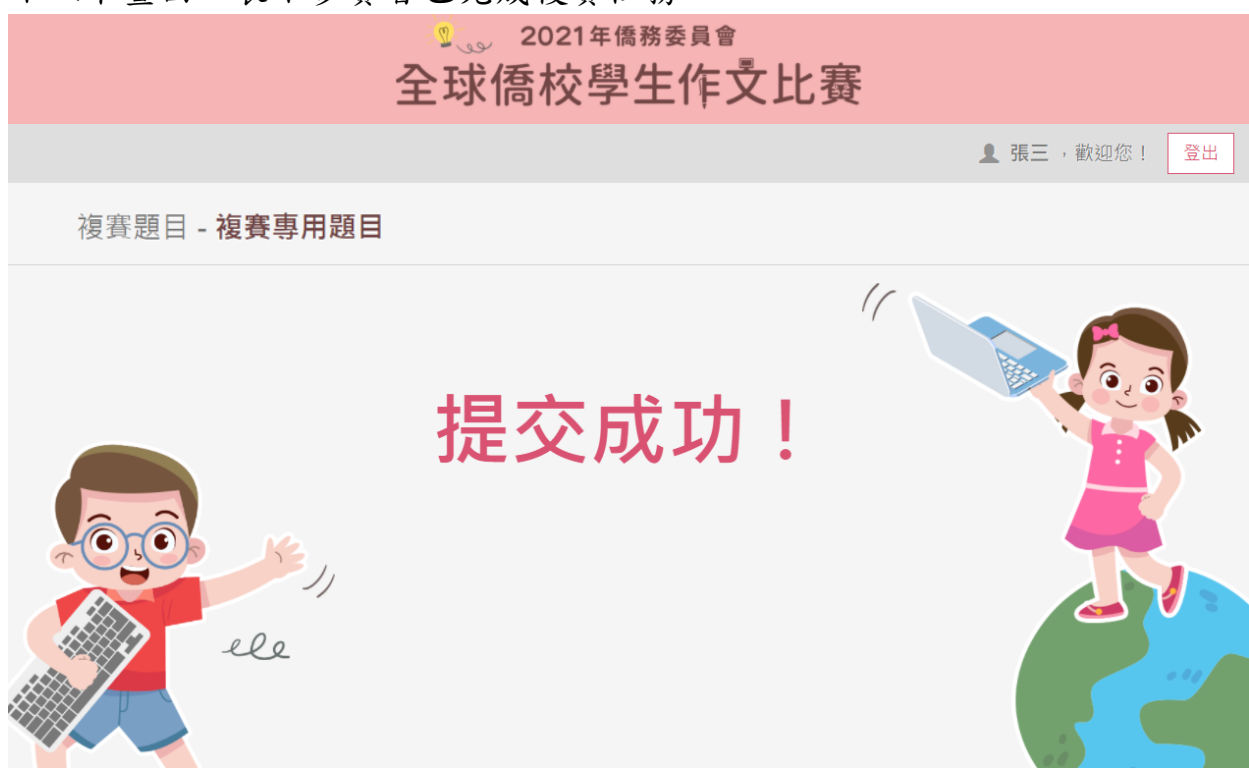